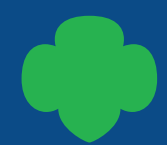

## VTK Resources Tip Sheet

## Resources

FROM YOUR COUNCIL

| Deim        | Drawala | turn to m                                                                 | Colour  | Contine                                                         | 1 mb and an |             |
|-------------|---------|---------------------------------------------------------------------------|---------|-----------------------------------------------------------------|-------------|-------------|
| Daisy       | Brownie | Junior                                                                    | Cadette | Senior                                                          | Ambassador  | Multi-level |
| Multi-level |         | Shop Now!<br>Badge & Award Chart<br>Uniform Placement<br>Patches and Kits |         | Badge Explorer<br>Journey Meeting Plans<br>Top Notch Reflection |             |             |

On the Resources page, select the Badge & Award chart to see a list of national badges, grouped by pillar and listed across grade levels by category.

This chart helps multilevel troop co-leaders find badges on similar topics that work for all girls in the troop.

Combine this chart with the 5 basic requirements from the Badge Explorer to easily coordinate activities across grade levels (see next page).

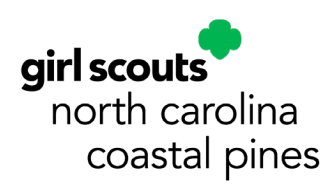

|                      | National Proficiency Badges   |                                                                                                    |                                       |                                 |                            |                            |                                          |  |  |  |  |
|----------------------|-------------------------------|----------------------------------------------------------------------------------------------------|---------------------------------------|---------------------------------|----------------------------|----------------------------|------------------------------------------|--|--|--|--|
| В                    | adge Category                 | Daisy                                                                                                    | Brownie                               | Junior                          | Cadette                    | Senior                     | Ambassador                               |  |  |  |  |
| HINEERING, AND MATH) | Animals                       | Animal Observer                                                                                                    | Pets                                  | Animal Habitats                 | Animal Helpers             | Voice for Animals          |                                          |  |  |  |  |
|                      | Automotive Engineering 1      | Automotive Design                                                                                                    | Automotive Design                     | Automotive Design               |                            |                            |                                          |  |  |  |  |
|                      | Automotive Engineering II     | Automotive Engineering                                                                                                    | Automotive Engineering                | Automotive Engineering          |                            |                            |                                          |  |  |  |  |
|                      | Automotive Engineering        | Automotive Manufacturing                                                                                                    | Automotive Manufacturing              | Automotive Manufacturing        |                            |                            |                                          |  |  |  |  |
|                      | Coding for Good I             | Coding Basics                                                                                                    | Coding Basics                         | Coding Basics                   | Coding Basics              | Coding Basics              | Coding Basics                            |  |  |  |  |
|                      | Coding for Good II            | Digital Game Design                                                                                                    | Digital Game Design                   | Digital Game Design             | Digital Game Design        | Digital Game Design        | Digital Game Design                      |  |  |  |  |
|                      | Coding for Good III           | App Development                                                                                                    | App Development                       | App Development                 | App Development            | App Development            | App Development                          |  |  |  |  |
|                      | Cybersecurity I               | Cybersecurity Basics                                                                                                    | Cybersecurity Basics                  | Cybersecurity Basics            | Cybersecurity Basics       | Cybersecurity Basics       | Cybersecurity Basics                     |  |  |  |  |
|                      | Cybersecurity II              | Cybersecurity Safeguards                                                                                                    | Cybersecurity Safeguards              | Cybersecurity Safeguards        | Cybersecurity Safeguards   | Cybersecurity Safeguards   | Cybersecurity Safeguards                 |  |  |  |  |
|                      | Cybersecurity III             | Cybersecurity Investigator                                                                                                    | Cybersecurity Investigator            | Cybersecurity Investigator      | Cybersecurity Investigator | Cybersecurity Investigator | Cybersecurity Investigator               |  |  |  |  |
|                      | Digital Arts                  |                                                                                                    | Computer Expert                       | Digital Photographer            | Digital Movie Maker        | Website Designer           |                                          |  |  |  |  |
| ENG                  | Digital Leadership            | Digital Leadership                                                                                                    | Digital Leadership                    | Digital Leadership              | Digital Leadership         | Digital Leadership         | Digital Leadership                       |  |  |  |  |
| GV,                  | Investigation                 |                                                                                                    | Senses                                | Detective                       | Special Agent              | Truth Seeker               |                                          |  |  |  |  |
| 9                    | Math in Nature I              | Shapes in Nature                                                                                                    | Shapes in Nature                      | Shapes in Nature                |                            |                            |                                          |  |  |  |  |
| CIENCE, TECHNO       | Math in Nature II             | Numbers in Nature                                                                                                    | Numbers in Nature                     | Numbers in Nature               |                            |                            |                                          |  |  |  |  |
|                      | Math in Nature III            | Design with Nature                                                                                                    | Design with Nature                    | Design with Nature              |                            |                            |                                          |  |  |  |  |
|                      | Mechanical Engineering I      | Board Game Design<br>Challenge                                                                                                    | Leap Bot Design Challenge             | Paddle Boat Design<br>Challenge |                            |                            |                                          |  |  |  |  |
|                      | Mechanical Engineering II     | Roller Coaster Design<br>Challenge                                                                                                    | Fling Flyer Design<br>Challenge       | Crane Design Challenge          |                            |                            |                                          |  |  |  |  |
|                      | Mechanical Engineering        | Model Car Design Challenge                                                                                                    | Race Car Design Challenge             | Balloon Car Design<br>Challenge |                            |                            |                                          |  |  |  |  |
| M (S                 | Robotics I                    | What Robots Do                                                                                                    | Programming Robots                    | Programming Robots              | Programming Robots         | Programming Robots         | Programming Robots                       |  |  |  |  |
| STE                  | Robotics II                   | How Robots Move                                                                                                    | Designing Robots                      | Designing Robots                | Designing Robots           | Designing Robots           | Designing Robots                         |  |  |  |  |
|                      | Robotics III                  | Design a Robot                                                                                                    | Showcasing Robots                     | Showcasing Robots               | Showcasing Robots          | Showcasing Robots          | Showcasing Robots                        |  |  |  |  |
|                      | Science and Technology        |                                                                                                    | Home Scientist                        | Entertainment Technology        | Science of Happiness       | Science of Style           |                                          |  |  |  |  |
|                      | Space Science                 | Space Science Explorer                                                                                                    | Space Science Adventurer              | Space Science Investigator      | Space Science Researcher   | Space Science Expert       | Space Science Master                     |  |  |  |  |
|                      | STEM Career Exploration       | STEM Career Exploration                                                                                                    | STEM Career Exploration               | STEM Career Exploration         | STEM Career Exploration    | STEM Career Exploration    | STEM Career Exploration                  |  |  |  |  |
|                      | Adventure                     |                                                                                                    | Letterboxer                           | Geocacher                       | Night Owl                  | Traveler                   |                                          |  |  |  |  |
| OUTDOORS             | Art in the Outdoors           | Outdoor Art Maker                                                                                                    | Outdoor Art Creator                   | Outdoor Art Explorer            | Outdoor Art Apprentice     | Outdoor Art Expert         | Outdoor Art Master                       |  |  |  |  |
|                      | Environmental                 | Eco Learner                                                                                                    | Eco Friend                            | Eco Camper                      | Eco Trekker                | Eco Explorer               | Eco Advocate                             |  |  |  |  |
|                      | Naturalist                    |                                                                                                    | Bugs                                  | Flowers                         | Trees                      | Sky                        | Water                                    |  |  |  |  |
|                      | Outdoor Explorer              |                                                                                                    | Outdoor Adventurer                    | Horseback Riding                | Archery                    | Paddling                   | Ultimate Recreation                      |  |  |  |  |
|                      | Outdoor                       |                                                                                                    | Hiker                                 | Camper                          | Trailblazing               | Adventurer                 |                                          |  |  |  |  |
|                      | Snow or Climbing<br>Adventure | Daisy Snow or Climbing<br>Adventure                                                                                                    | Brownie Snow or Climbing<br>Adventure | Junior Snow or Climbing         | Cadette Snow or Climbing   | Senior Snow or Climbing    | Ambassador Snow or<br>Climbing Adventure |  |  |  |  |
|                      | Trail Adventure               | Daisy Trail Adventure                                                                                                    | Brownie Trail Adventure               | Junior Trail Adventure          | Cadette Trail Adventure    | Senior Trail Adventure     | Ambassador Trail                         |  |  |  |  |
|                      | Troop Camping                 | Buddy Camper                                                                                                    | Cabin Camper                          | Eco Camper                      | Primitive Camper           | Adventure Camper           | Survival Camper                          |  |  |  |  |
|                      | Artist                        |                                                                                                    |                                       |                                 | Comic Artist               | Collage Artist             | Photographer                             |  |  |  |  |
| LIFE SKILLS          | Athlete                       |                                                                                                    | Fair Play                             | Practice with Purpose           | Good Sportsmanship         | Cross-Training             | Coaching                                 |  |  |  |  |
|                      | Citizen                       | Good Neighbor                                                                                                    | Celebrating Community                 | Inside Government               | Finding Common Ground      | Behind the Ballot          | Public Policy                            |  |  |  |  |
|                      | Civics                        | Democracy for Daisies                                                                                                    | Democracy for Brownies                | Democracy for Juniors           | Democracy for Cadettes     | Democracy for Seniors      | Democracy for                            |  |  |  |  |
|                      | College Preparation           | DAISY PETALS                                                                                                    |                                       |                                 |                            |                            | College Knowledge                        |  |  |  |  |
|                      | Cook                          | Honest and Fair<br>Friendly and Helpfel                                                                                                    | Snacks                                | Simple Meals                    | New Cuisines               | Locavore                   | Dinner Party                             |  |  |  |  |
|                      | Craft                         | Considerate and Caring                                                                                                    |                                       |                                 | Book Artist                | Textile Artist             |                                          |  |  |  |  |
|                      | Creative Play                 | Courageous and Strong<br>Responsible for What<br>I Say and Do<br>Respect Myself and Others<br>Respect Authority<br>Use Resources Wisely<br>Make the World a<br>Better Place<br>Be a Sister to Every<br>Girl Scout | Making Games                          | Playing the Past                | Field Day                  | Game Visionary             |                                          |  |  |  |  |
|                      | Do It Yourself                |                                                                                                    | Household Elf                         | Gardener                        | Woodworker                 | Room Makeover              |                                          |  |  |  |  |
|                      | First Aid                     |                                                                                                    | Brownie First Aid                     | Junior First Aid                | Cadette First Aid          | Senior First Aid           | Ambassador First Aid                     |  |  |  |  |
|                      | Girl Scout Way                |                                                                                                    | Brownie Girl Scout Way                | Junior Girl Scout Way           | Cadette Girl Scout Way     | Senior Girl Scout Way      | Ambassador Girl Scout Way                |  |  |  |  |
|                      | Healthy Living                |                                                                                                    | My Best Self                          | Staying Fit                     | Eating for You             | Women's Health             |                                          |  |  |  |  |
|                      |                               | Art and Design                                                                                                    | Art and Design                        | Art and Design                  |                            |                            |                                          |  |  |  |  |
|                      | Maker                         | Craft and Tinker                                                                                                    | Craft and Tinker                      | Craft and Tinker                |                            |                            |                                          |  |  |  |  |

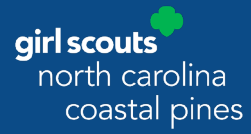

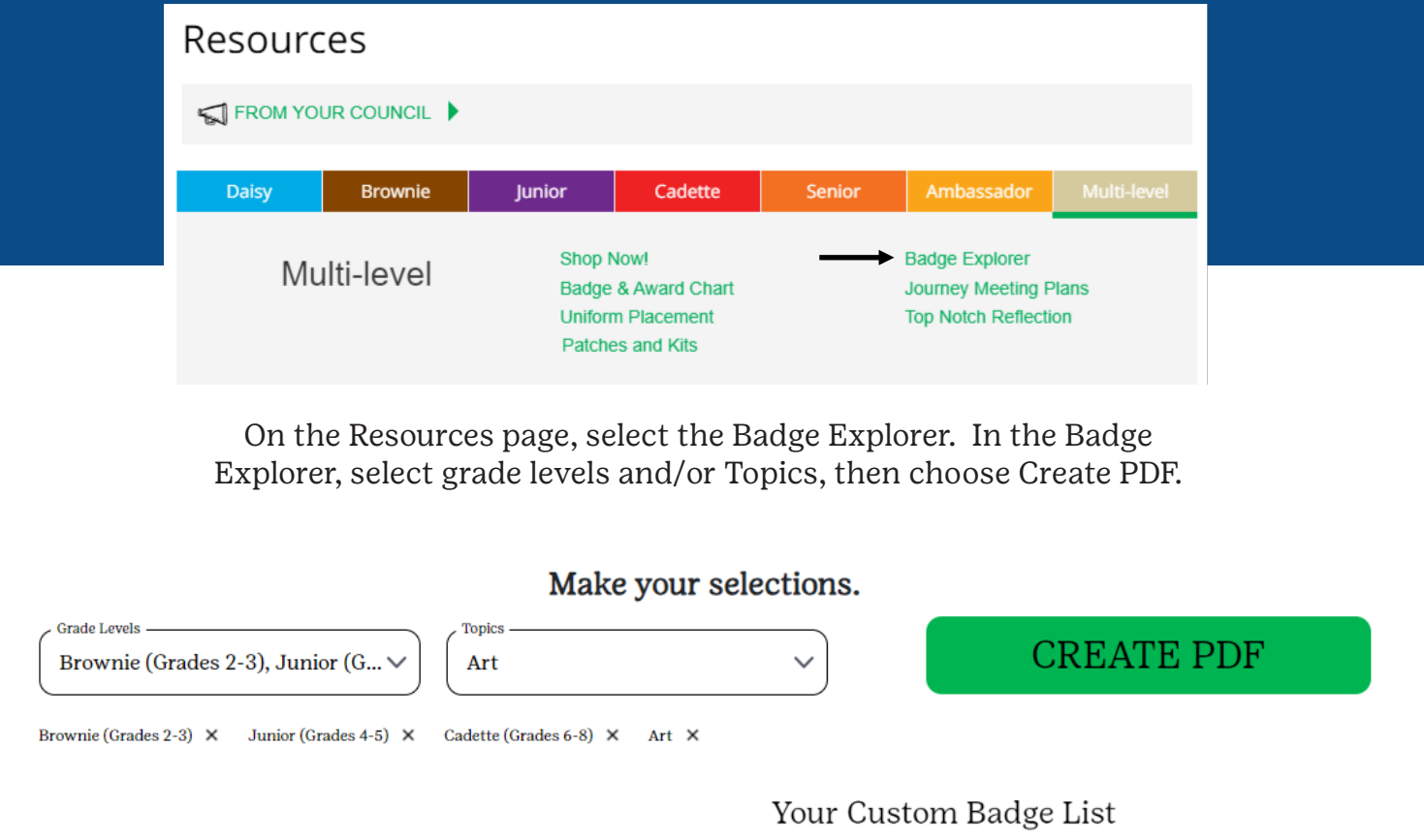

Select the badges you'd like to review and then choose the green Create PDF button.

This will generate a PDF that has only the badge requirements for those badges (see next page).

## Select individual badges or select all then create your PDF. Add all badges to your PDF

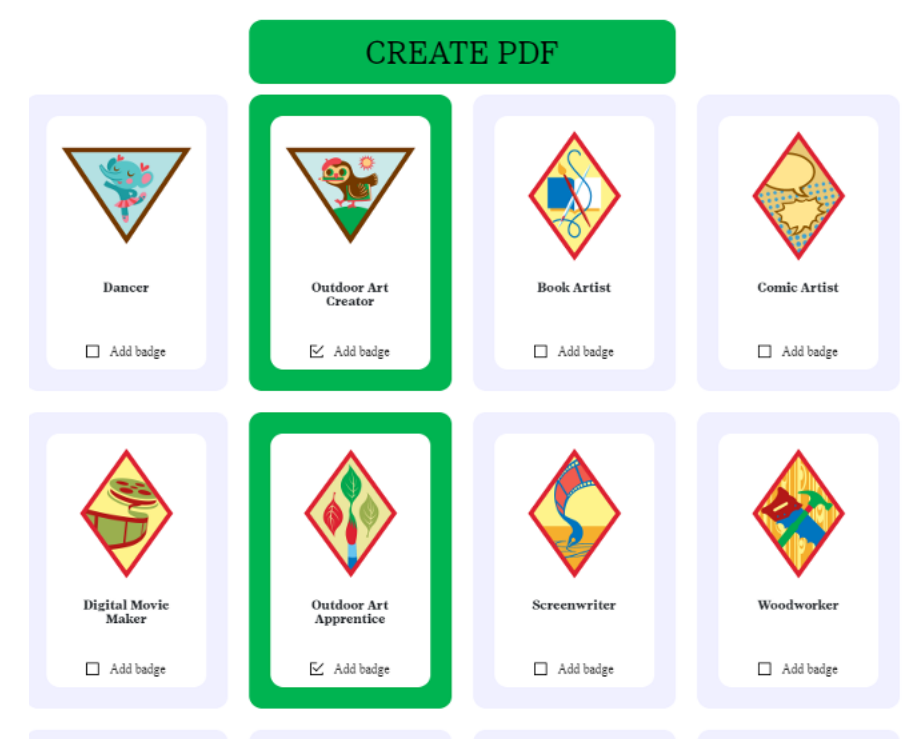

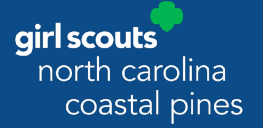

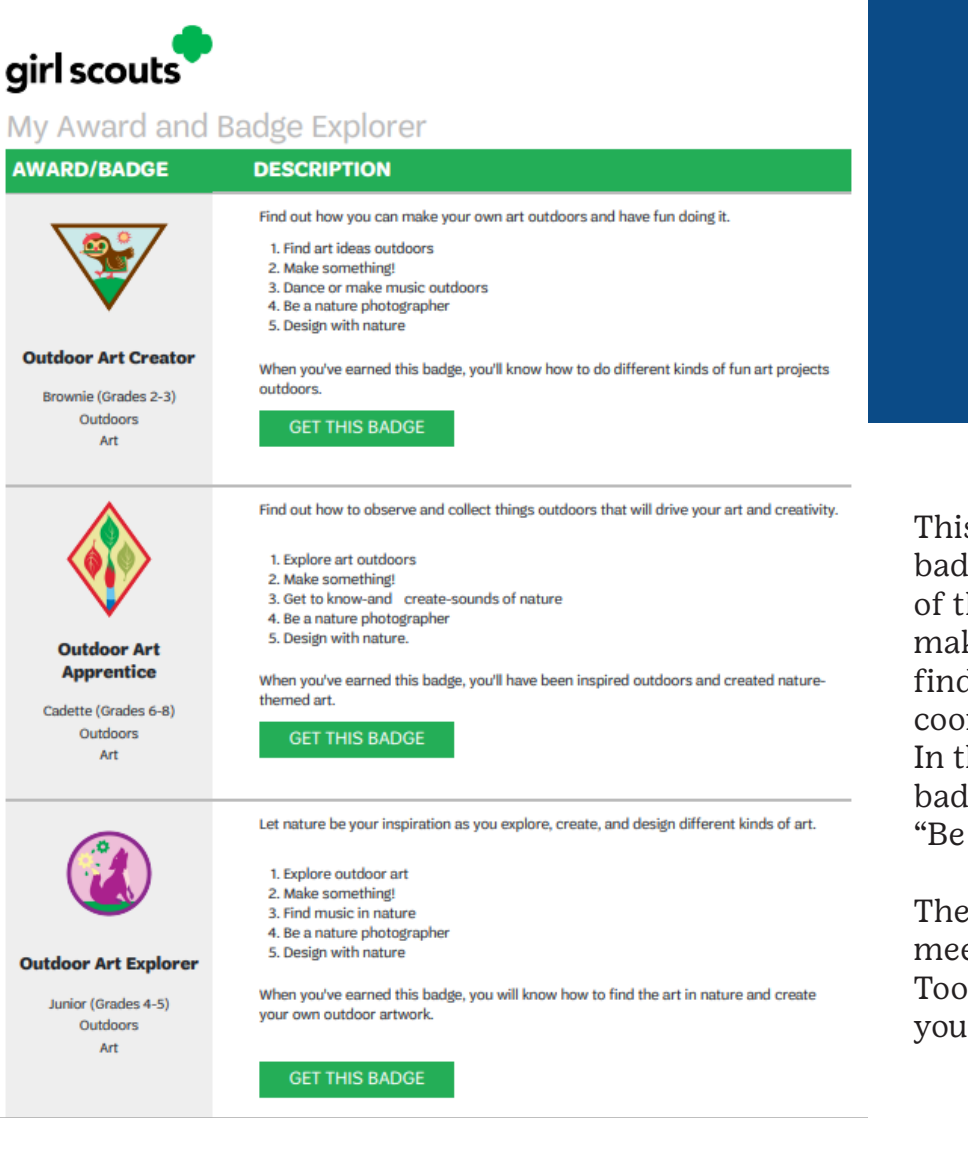

This document showing the badge requirements for each of the badges you've selected makes it easy to compare and find activities that can easily be coordinated across grade levels. In this example, all 3 of these badges have a requirement to "Be a nature photographer".

These badges also have meetings in the Volunteer Toolkit that can be added to your troop's Year Plan.

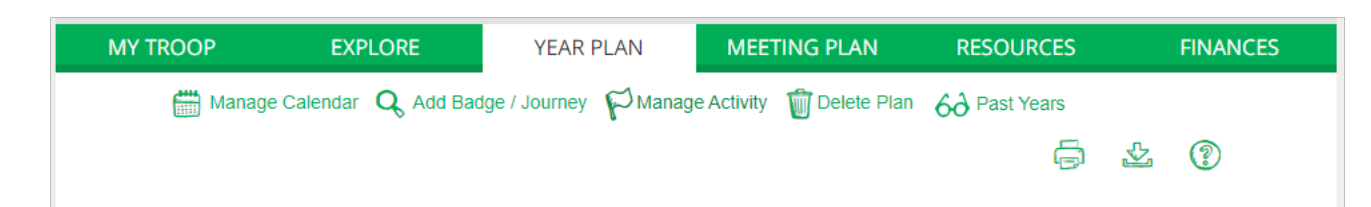

To add these meetings to your Year Plan in the Volunteer Toolkit, use the Add Badge/ Journey button on the Year Plan page. If you would like to add badges that aren't yet available as meetings in the Volunteer Toolkit, then use the Manage Activity button to create a custom meeting on the Year Plan.

For assistance with My GS, the Volunteer Toolkit, or any of our digital platforms, please contact our Customer Care team at helpdesk@nccoastalpines.org or 800-284-4475.